### INSCRIPCIÓN NUEVOS ASPIRANTES UDES

Para la inscripción se requiere de 2 etapas preinscripción e inscripción.

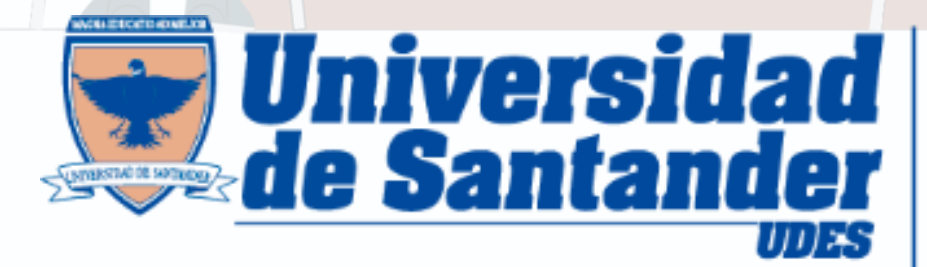

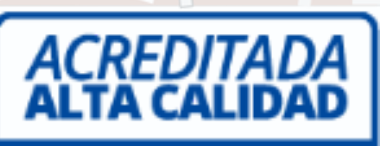

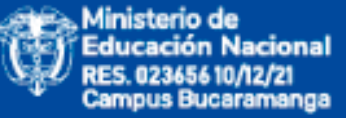

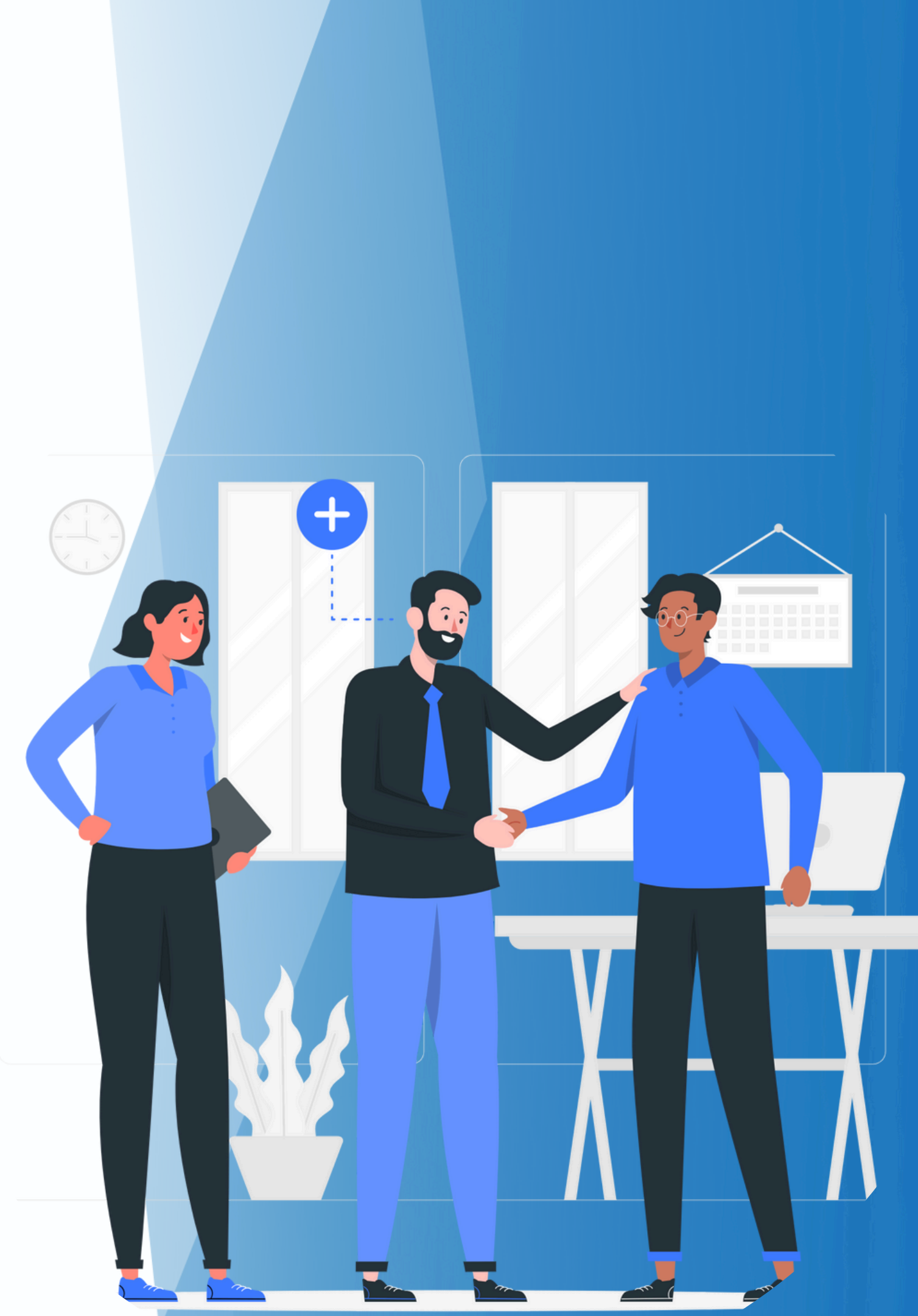

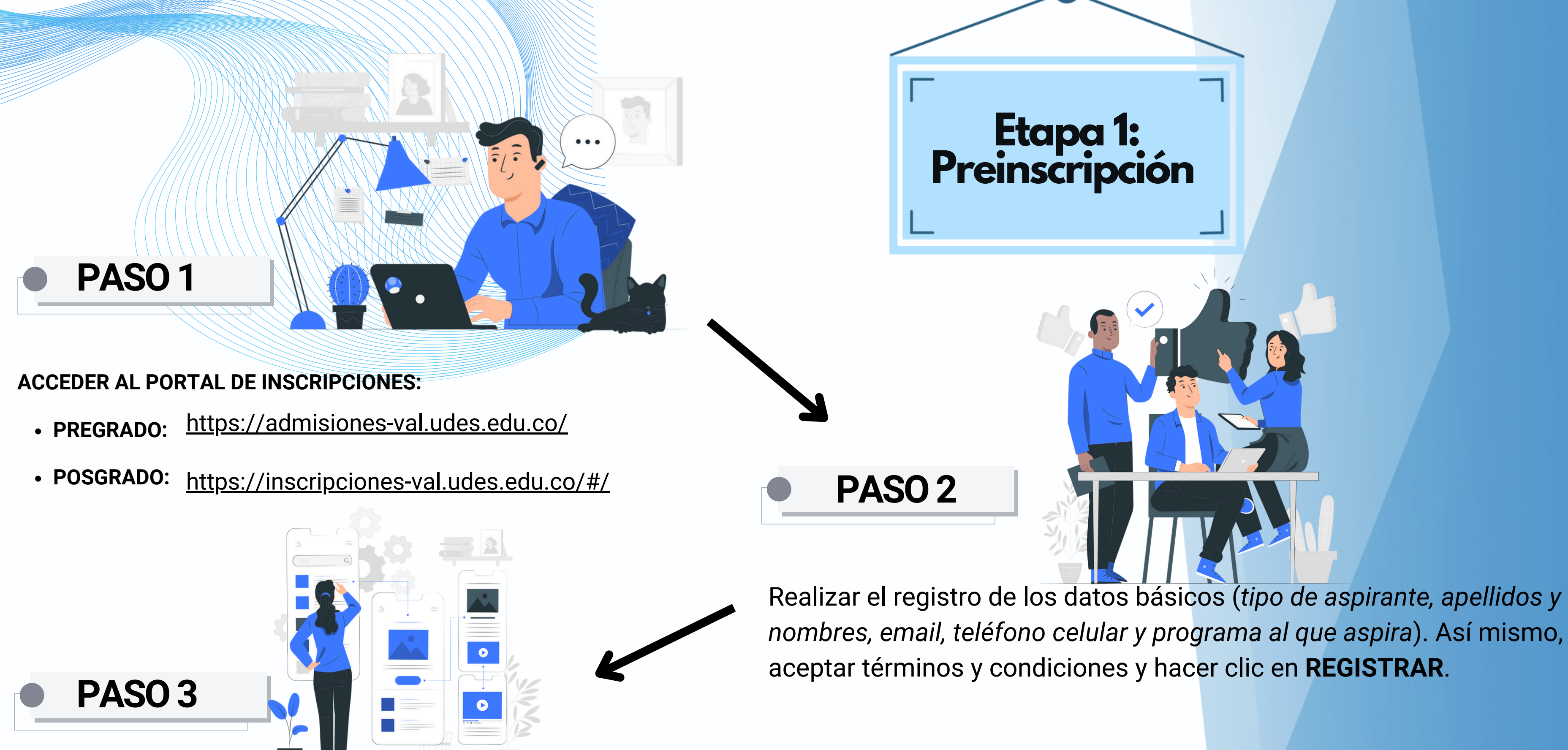

Tipos de aspirantes: Seleccione el tipo de aspirante de acuerdo con las definiciones de cada uno, como se puede evidenciar en la siguiente página.

#### Tipos de aspirantes:

- Nuevo nacional: aspirante nacional que inician un plan de estudios.
- Nuevo Internacional: aspirante extranjero que inicia un plan de estudios.
- Movilidad Nacional: estudiante nacional por convenios interinstitucional que realizaran cursos en la UDES.
- Movilidad Internacional: estudiante internacional por convenios interinstitucional que realizaran cursos en la UDES.

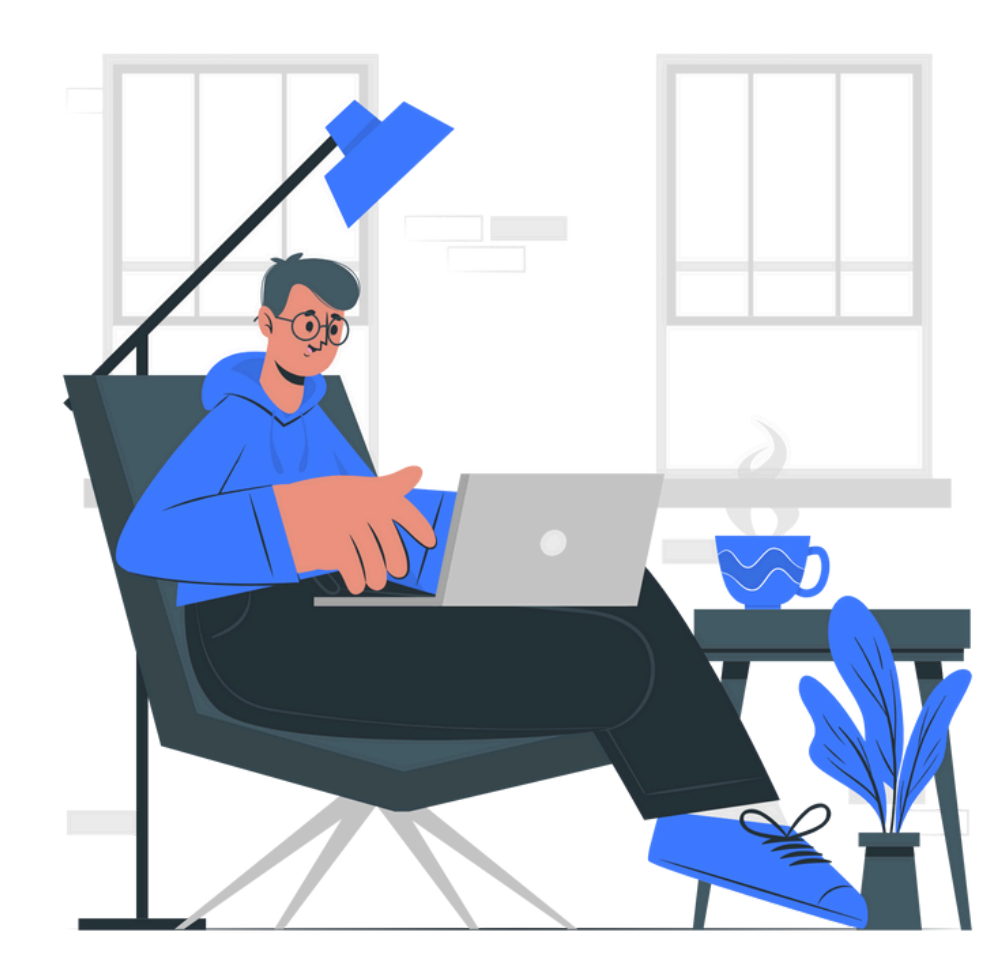

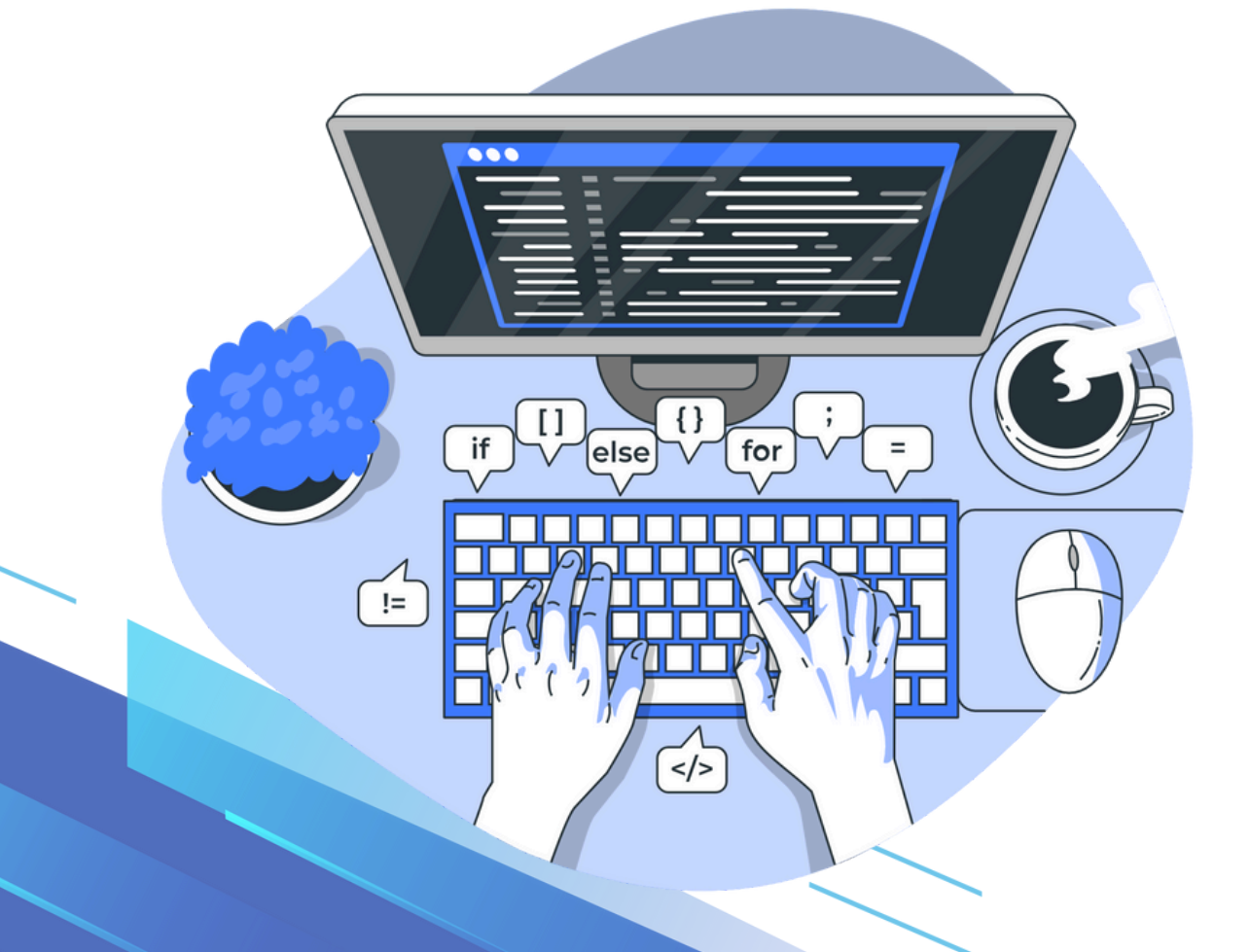

- Transferencia interna (campus): estudiante UDES que cambian de campus.
- Transferencia interna (programas): estudiante UDES que cambian de programa.
- Transferencia interna (graduados): graduado de un programa de la UDES que ingresa a otro programa.
- Transferencia Externa (otras Universidades): aspirante de otra universidad que tienen semestres aprobados y desean continuar un programa en la UDES.

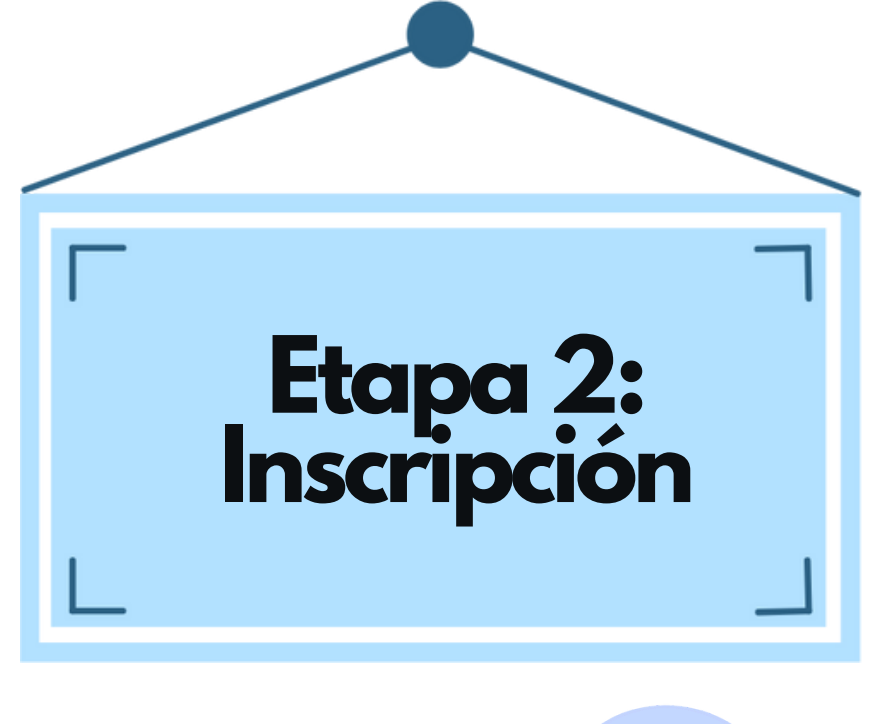

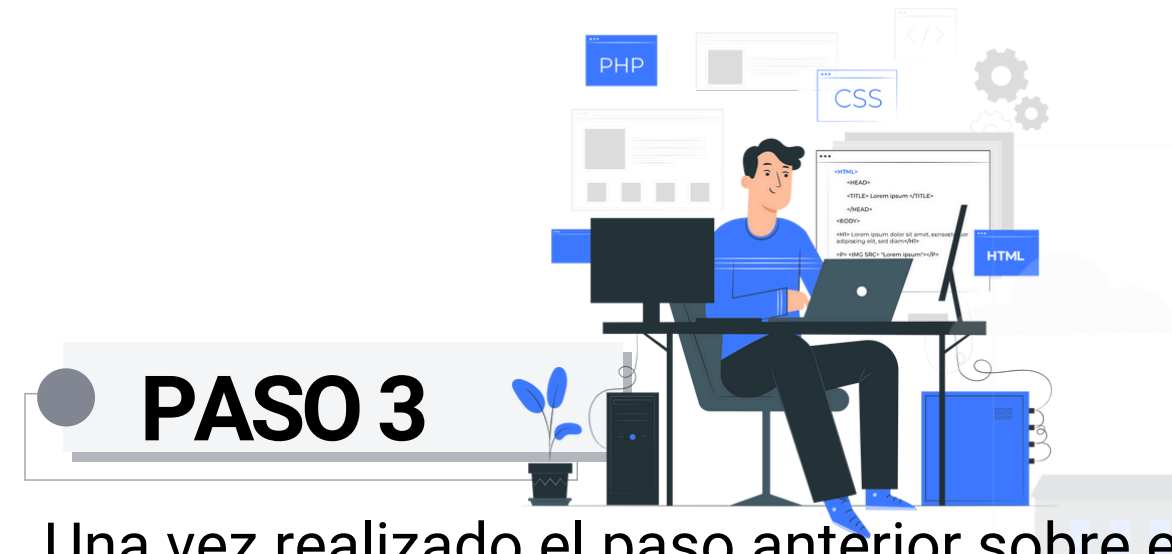

Una vez realizado el paso anterior sobre el ingreso como aspirante a la UDES, <mark>al co</mark>rreo electrónico registrado se notificará el usuario y la contraseña para continuar con el proceso de inscripción

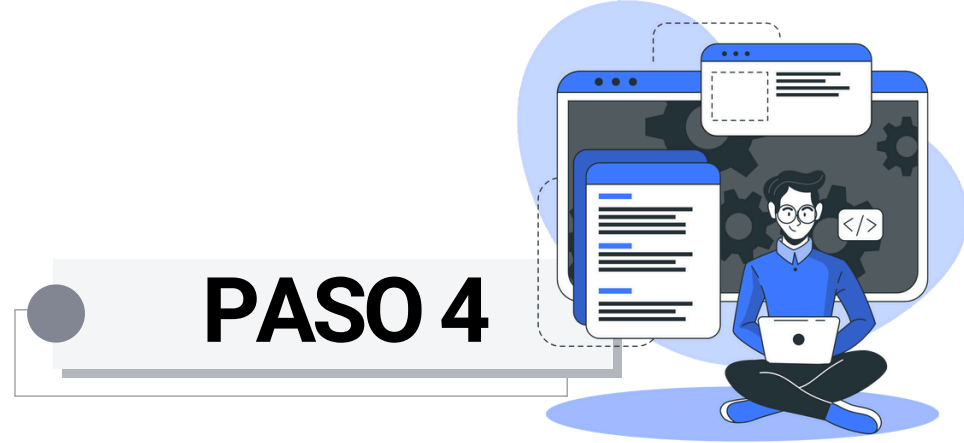

Acceder con el usuario y contraseña suministrados en el correo registrado. En el primer ingreso, se le solicitará realizar el cambio de contraseña con las condiciones que se mencionan.

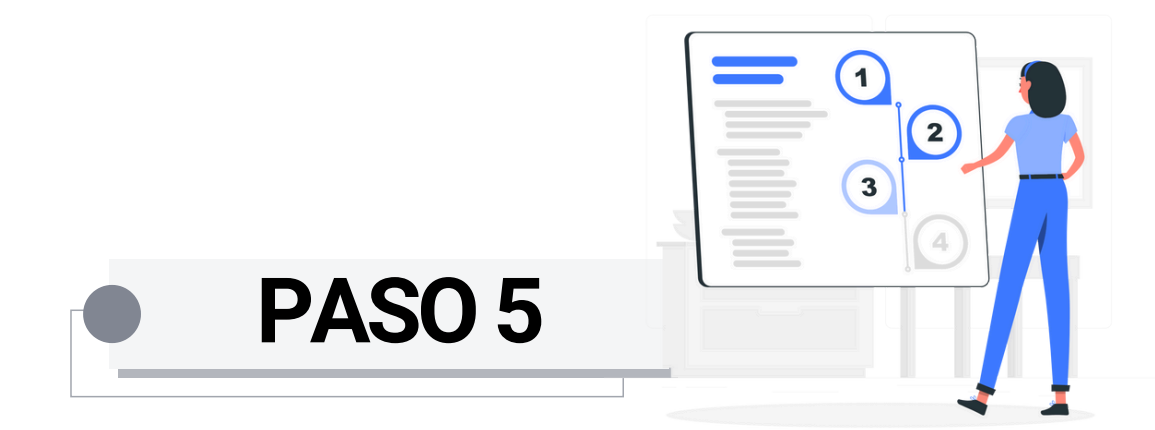

Dar clic en la sección **Paso 1: Formulario de Inscripción**. A través de este paso deberá diligenciar datos personales, datos académicos, datos familiares, carga de documentos e información de mercadeo. Una vez completado todo el proceso, debe dar clic en **FINALIZAR**.

# Importante

- En el registro de datos personales deben ser diligenciados tal como se visualizan en el documento de identificación. Así mismo, en los datos académicos, debe incluir el número de registro de los resultados de las pruebas ICFES Saber 11.
- Para la carga de la documentación requerida, se solicita que los documentos estén escaneados en su tamaño completo o que se presenten en fotografías legibles, en formato PDF o JPG.
- Cuando realice correcciones en los documentos, es necesario dar clic nuevamente en FINALIZAR.
- Para ampliar información de extranjeros dar clic en el siguiente instructivo: enlace

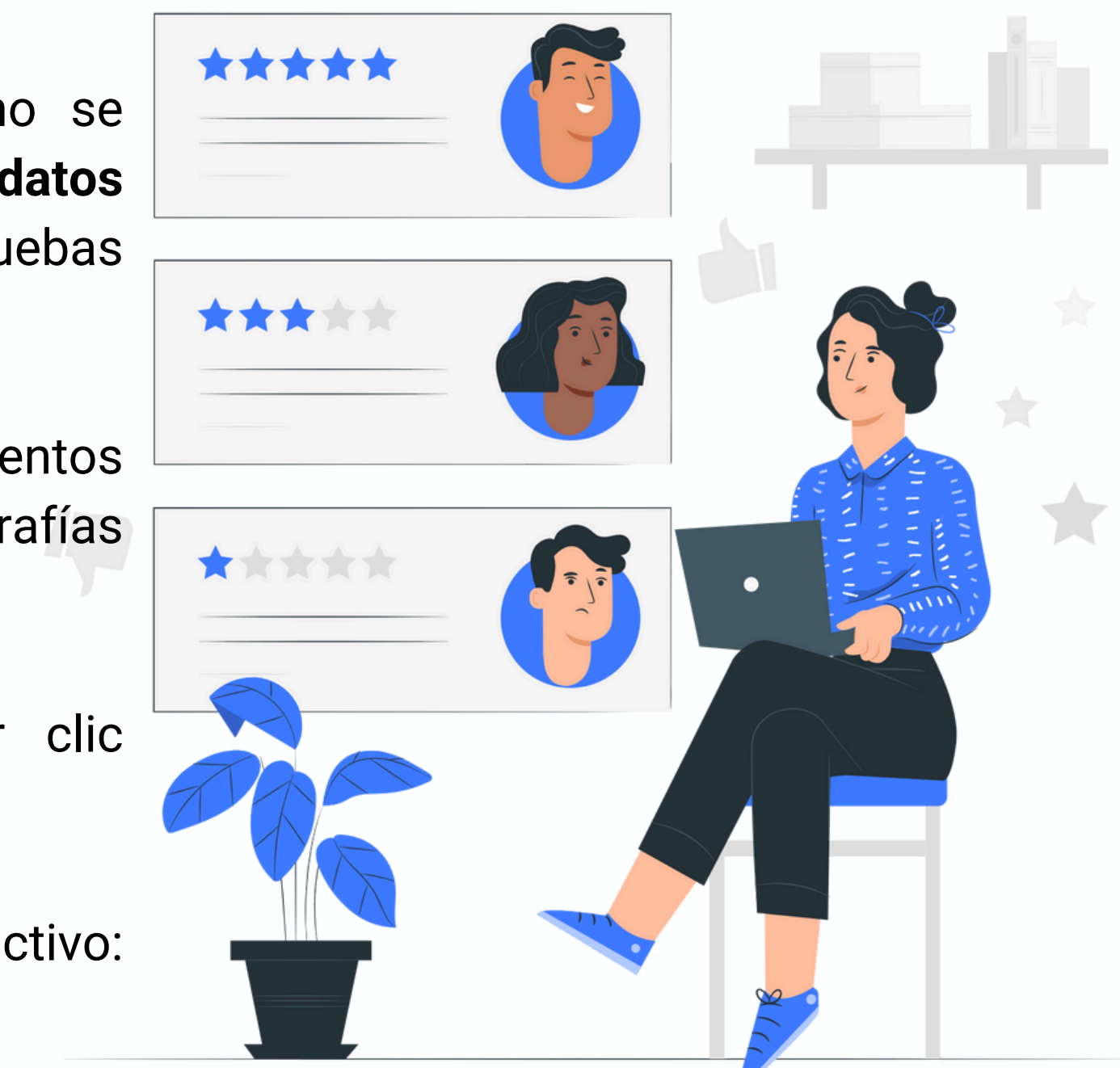

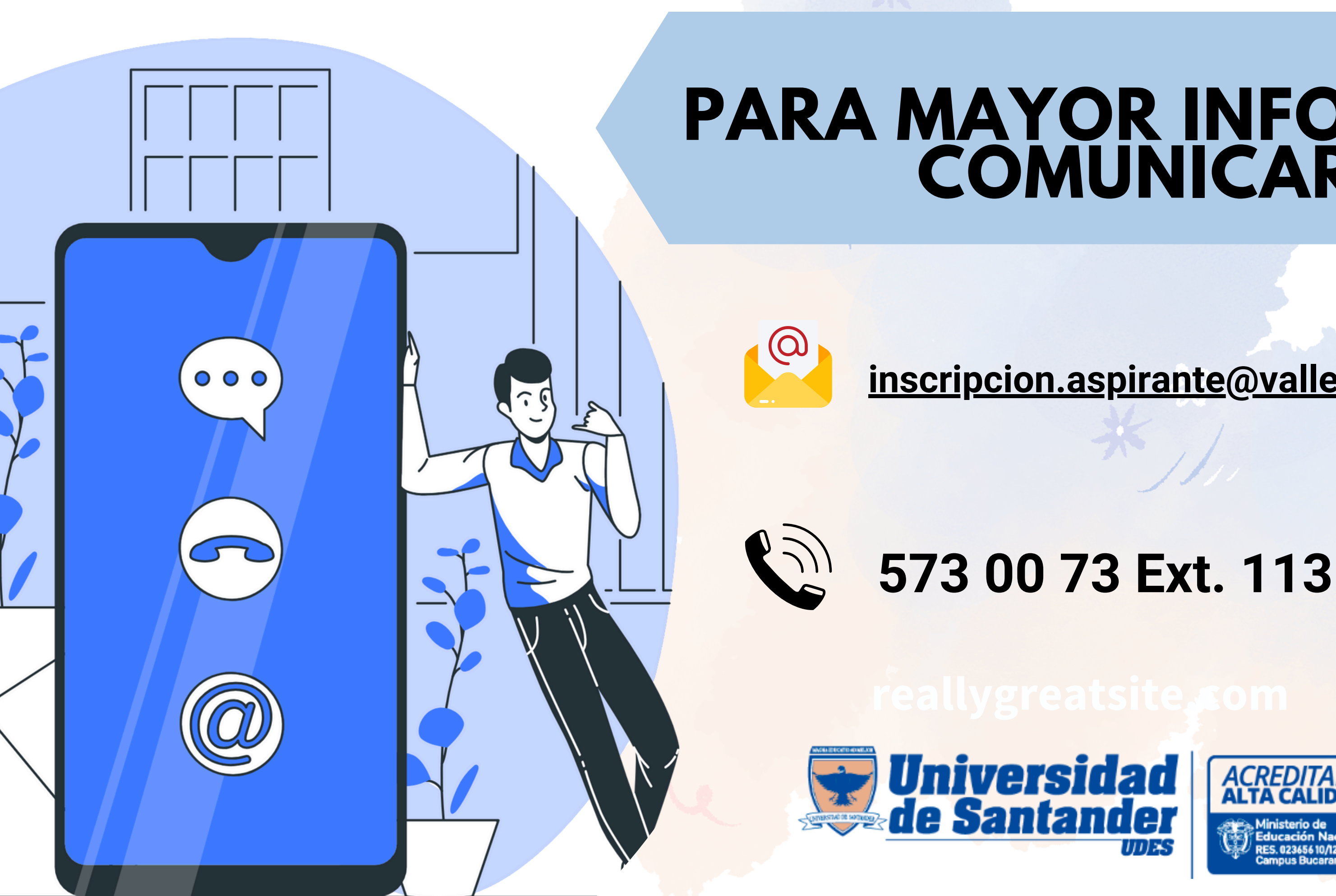

## PARA MAYOR INFORMACIÓN COMUNICARSE

inscripcion.aspirante@valledupar.udes.edu.co

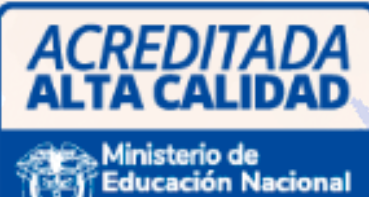